# Tyk WEBINAR Zoom joining guide

**TOP TIP Download Zoom** to your laptop, mobile or tablet in advance for swift entry to the webinar!

STEP 1

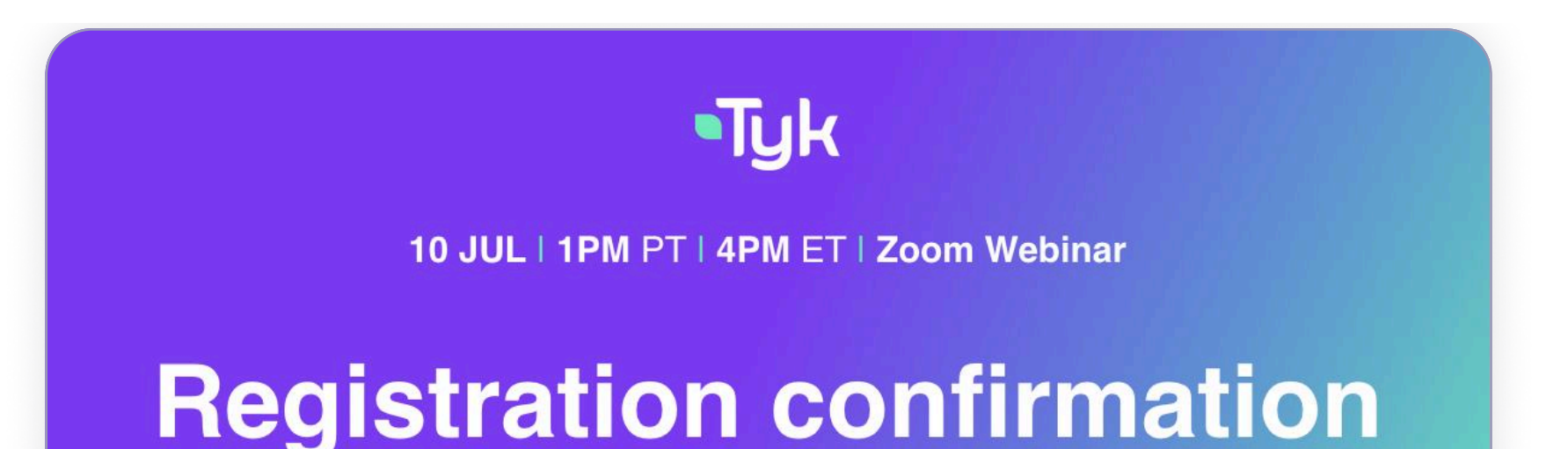

There are 3 ways to access the Zoom link to join the webinar:

Click the "Join the webinar" button in your registration confirmation email A

Copy and paste your access link from your B registration confirmation email.

Click the link in your calendar invite

### MCP is NOT a strategy - Why your enterprise AI value chain starts with APIs

Thanks for registering for Tyk's webinar on MCP is NOT a strategy -Why your enterprise AI value chain starts with APIs

Date: Thurs, July 10, 2025 Time: 1:00 PM PT/ 4:00 PM ET (45-minutes) B Your access link: https://tyk-io.zoom.us/webinar/83904292974

Don't forget to add the event to your calendar!

Hi there!

Join the webinar View jo

MCP is NOT a strategy - Why your enterprise AI value chain starts... Thursday, 10 July · 9:00 – 9:45pm

### Take meeting notes Start a new document to capture notes https://tyk-io.zoom.us/w/83904292974 0

If you already have a Zoom account and are logged in, you'll be directed into the webinar.

If not, complete the Zoom form with your details (it may be pre-filled). Please use the same email address you used when registering for the webinar.

| First Name*              |                             | Last Name*                                      |
|--------------------------|-----------------------------|-------------------------------------------------|
| Ankita                   |                             | Nagaraj                                         |
| Email Address*           |                             |                                                 |
| ankita@tyk.io            |                             |                                                 |
|                          |                             |                                                 |
| nformation you provide w | hen registering will be sha | ared with the account owner and host and can be |
| ised and shared by them  | in accordance with their 1  | Terms and Privacy Policy                        |

## STEP 3

Once you have registered on Zoom, you will receive a confirmation email with your personal link to join.

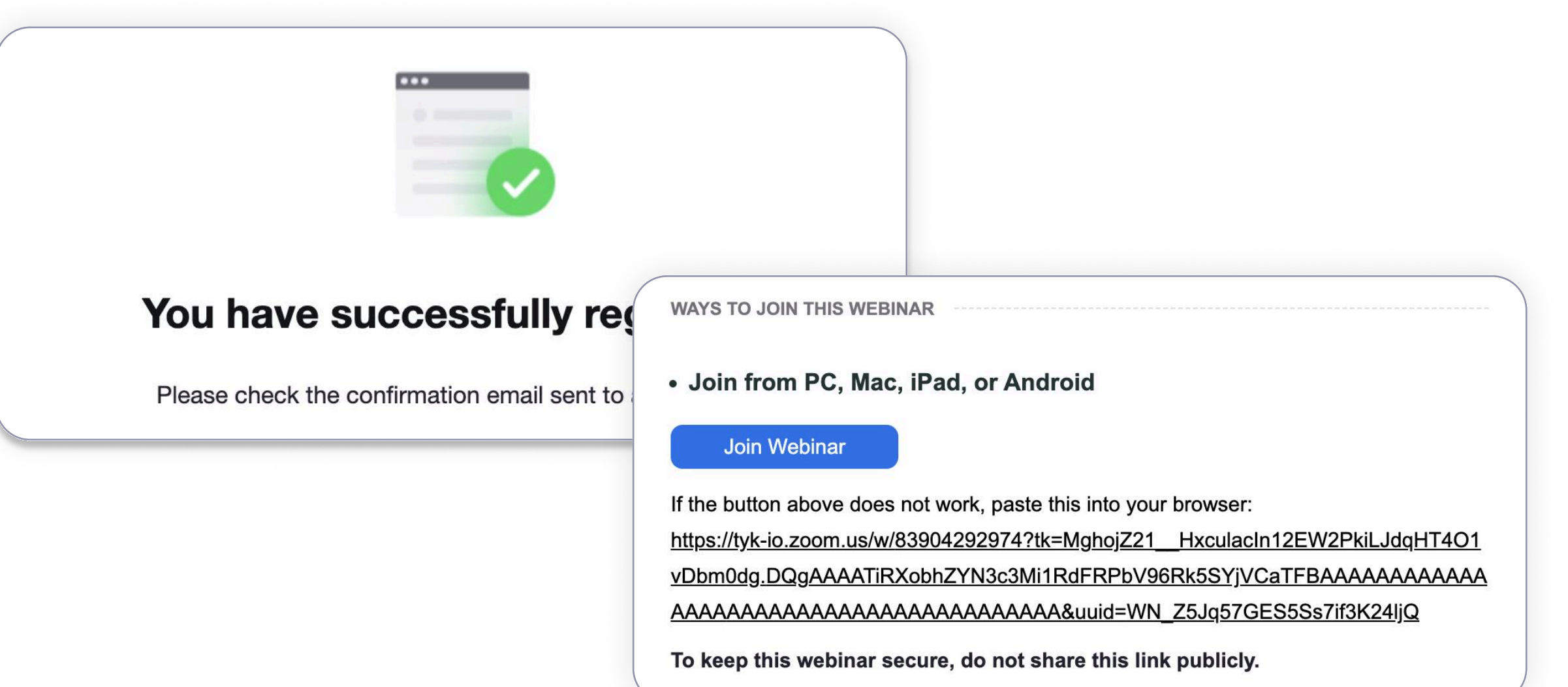

### STEP 4

You're in! Wait till the start time and then you'll automatically be brought into the Zoom webinar.

### 00

### MCP is NOT a strategy - Why your **Enterprise AI Value Chain starts with APIs**

Scheduled: 21:00

The webinar is scheduled for Thu 10 Jul.

Test speaker and mic

Contact: communities@tyk.io